## Permit Inspections

With Client Self Service, you can now schedule, cancel, and reschedule inspections. Easily view all of your upcoming inspections in your portal.

Once your permit has been issues, the Inspections area of the portal will become visible.

## Schedule an Inspection

Select the My Work tab from the top tool bar.

| MISSION VIEJO        |            |          |               |              |                 |            | CMV D                  | emo - 🎽 1        |
|----------------------|------------|----------|---------------|--------------|-----------------|------------|------------------------|------------------|
| Dashboard Home Apply | My Work Ma | p Report | Fee Estimator | Pay Invoices | Search <b>Q</b> | Calendar 🧿 | Mission Viejo Homepage | Service Requests |

If you have issued permits, the Inspection sections will be visible

| My Work     |            |                         |                     |  |  |  |  |  |  |  |  |
|-------------|------------|-------------------------|---------------------|--|--|--|--|--|--|--|--|
| MY INVOICES | MY PERMITS | MY EXISTING INSPECTIONS | REQUEST INSPECTIONS |  |  |  |  |  |  |  |  |
| Search      |            |                         |                     |  |  |  |  |  |  |  |  |

To schedule an inspection, select My Permits and select the permit number for an issued permit in which you would like to schedule an inspection.

| My Work                                                            |                    |                  |                                                                     |                                              |                   |  |  |  |  |  |  |
|--------------------------------------------------------------------|--------------------|------------------|---------------------------------------------------------------------|----------------------------------------------|-------------------|--|--|--|--|--|--|
| MY INVOICES MY PERMITS MY EXISTING INSPECTIONS REQUEST INSPECTIONS |                    |                  |                                                                     |                                              |                   |  |  |  |  |  |  |
| Search                                                             |                    |                  |                                                                     |                                              | 🕅 Export to Excel |  |  |  |  |  |  |
| Display All   Records Updated   In Last 1 Year                     |                    |                  |                                                                     |                                              |                   |  |  |  |  |  |  |
| Permit Number                                                      | Project o <b>T</b> | Address <b>T</b> | Permit Type 🛛 🕈                                                     | Status 🔻                                     | State             |  |  |  |  |  |  |
| BMISC                                                              |                    | 2752             | Residential Miscellaneous<br>Building Permit                        | Issued                                       | Active            |  |  |  |  |  |  |
| BCI-                                                               |                    | 2723.            | Commercial Landlord or<br>Tenant Improvement Without<br>an Addition | Fees Due Attention, Pending (On Unpaid Fees) |                   |  |  |  |  |  |  |

Select Inspections to view the inspection details.

| Dashboard            | Home       | Apply             | My Work                              | Мар     | Report    | Fee Estimator | Pay Invoices | Search <b>Q</b> | Calendar 🧿 | Mission Viejo Homepage | Service Requests |
|----------------------|------------|-------------------|--------------------------------------|---------|-----------|---------------|--------------|-----------------|------------|------------------------|------------------|
| Permit Number: BMISC |            |                   |                                      |         |           |               |              |                 |            |                        |                  |
| Permit Details       | Tab Elem   | ents   Ma         | ain Menu                             |         |           |               |              |                 |            | Add to Ca              |                  |
|                      | Тур        | e: Re<br>Mi<br>Pe | sidential<br>iscellaneous B<br>irmit | uilding |           | Status:       | Issued       |                 | Pro        | ject Name:             | ^                |
| A                    | pplied Dat | e: 10             | /30/2023                             |         |           | Issue Date:   | 11/20/2023   |                 |            |                        |                  |
|                      | Distric    | t: N/             | A                                    |         |           | Expire Date:  | 05/28/2024   |                 |            |                        |                  |
|                      | Square Fee | <b>t:</b> 0.0     | 00                                   |         |           | Valuation:    | \$9,035.00   |                 | Fina       | lized Date:            |                  |
|                      | Descriptio | n: RE             | MOVE DAMA                            | AGE     |           |               |              |                 |            |                        |                  |
| Summary              | Location   | s I               | Fees R                               | eviews  | Inspectio | ns Attachment | s Contacts   | Sub-Reco        | rds Holds  | More Info              |                  |
|                      | Progress   | 5                 |                                      |         |           | Workflow      |              |                 |            | Available Actions      |                  |

The Inspections tab allows you to request inspections, view scheduled inspections, and reschedule inspections.

| View Inspection | Description     | Status             | Request Date | Scheduled Date | Inspector | Action     |
|-----------------|-----------------|--------------------|--------------|----------------|-----------|------------|
| BLDINS          | Drywall Nailing | Scheduled          | 03/15/2024   | 03/15/2024     |           | Reschedule |
| BLDINS          | Rough Framing   | Passed -<br>permit | 11/30/2023   | 11/30/2023     |           |            |

Select which inspection Action you would like to request then select Request Inspection

| Request Inspections            |              |        | Sort Order 🗸       |
|--------------------------------|--------------|--------|--------------------|
| Description                    | Reinspection | Action |                    |
| Exterior Lath/Wrap             | No           | 2      |                    |
| Insulation                     | No           |        |                    |
| Final Building Department      | No           |        |                    |
| Results per page 10 V 1-3 of 3 | < 1 > >>     |        |                    |
|                                |              |        | Request Inspection |

| Complete | Inspection | Details | and | click | submit. |
|----------|------------|---------|-----|-------|---------|
|----------|------------|---------|-----|-------|---------|

| 1 #BPV-2024-0012                              |                                                                      |
|-----------------------------------------------|----------------------------------------------------------------------|
| Inspection Type: Final Photovoltaic           | Case Type: Solar APP+                                                |
| Address: Mission Viejo, CA 92691              |                                                                      |
| * Requested Date                              |                                                                      |
| Comments                                      |                                                                      |
| More Info<br>*What time of day do you prefer? | What time of day do you prefer? is required.         Select AM or PM |
| *Inspection Contact Phone<br>Number           | Inspection Contact Phone Number is required.                         |
| *Inspection Contact Email                     | Inspection Contact Email is required.                                |
| Gate Code (if applicable)                     |                                                                      |

You will receive an email confirming your inspection. It will also be listed in your portal.

## Cancel an Inspection

There is more than one way to cancel your inspection, depending on what view you are in.

Under My Work, select My Existing Inspections and select the inspection number.

Select reschedule in the top right corner. Select the new date and time for your inspection.

| Dashboard                                  | Home                                                                                                    | Apply        | My Work     | Map   | Report | Fee Estima   | itor  | Pay Invoices | Search <b>Q</b> | Calendar | 0 Mission      | Viejo H | omepage    | Service  | Requests   |
|--------------------------------------------|----------------------------------------------------------------------------------------------------|--------------|-------------|-------|--------|--------------|-------|--------------|-----------------|----------|----------------|---------|------------|----------|------------|
| Inspection N                               | Inspection Number: BLDINS-                                                                                                    |              |             |       |        |              |       |              |                 |          |                |         |            |          |            |
| Inspection Deta                            | ils   Tab Ele                                                                                                    | ements   M   | lain Menu   |       |        |              |       |              |                 |          |                |         |            |          |            |
| Inspe                                      | ection Type                                                                                                    | : Exter      | ior Lath/Wi | rap   |        | Requested D  | Date: | 03/15/2024   |                 | R        | equested Time: | A       | И          |          |            |
| Inspec                                     | tion Status                                                                                                    | : Scheo      | duled       |       |        | Scheduled D  | Date: | 03/15/2024   |                 | S        | cheduled Time: | A       | И          |          |            |
| Perm                                       | nit Number                                                                                                    | : BMIS       | c.          |       |        | Completed D  | Date: |              |                 | Co       | ompleted Time: |         |            |          |            |
| Inspe                                      | ctor Name                                                                                                    | :            |             |       |        | Inspector Ph | one:  | 949-470-     |                 |          |                |         |            |          |            |
| Main Address: 2752. MISSION VIEJO,CA 92691 |                                                                                                    |              |             |       |        |              |       |              |                 |          |                |         |            |          |            |
| Dashboard                                  | Home                                                                                                    | Apply        | MyWork      | Man   | Report | Eee Estim    | ator  |              | Search O        | Calend   | ar 👩 Missi     | on Viei | o Homenag  | - Ser    | vice Peque |
| My Work                                    | Dashboard       Home       Apply       My Work       Map       Report       Fee Estimator       Pay Invoices       Search Q       Calendar ()       Mission Viejo Homepage       Service Reque         My Work       MY INVOICES       MY PERMITS       MY EXISTING INSPECTIONS       REQUEST INSPECTIONS |              |             |       |        |              |       |              |                 |          |                |         |            |          |            |
| Search                                     |                                                                                                    |              |             |       |        |              |       |              |                 |          |                |         | X          | Export t | o Excel    |
| Display Schee                              | duled 🗸                                                                                                    |              |             |       |        |              |       |              |                 |          |                |         |            |          |            |
| Inspection Num                             | ber l                                                                                                    | nspection T  | ype 🔻       | Addre | ss 🔻   | Status       | Ŧ     | State 🔻      | Case Numb       | er 🕇     | Requested      | T       | Scheduled  | ▼        | Comp       |
| BLDINS-                                    | E                                                                                                    | Exterior Lat | h/Wrap      | 2752  |        | Scheduled    |       | Scheduled    | BMISC           |          | 03/15/2024     |         | 03/15/2024 | 4        |            |
| BLDINS                                     | C                                                                                                    | Drywall      |             | 2752  |        | Scheduled    |       | Scheduled    | BMISC           |          | 03/15/2024     |         | 03/15/2024 | 4        |            |
|                                            |                                                                                                    |              |             |       |        |              |       |              |                 |          |                |         |            |          |            |